## Keamanan Jaringan Komputer

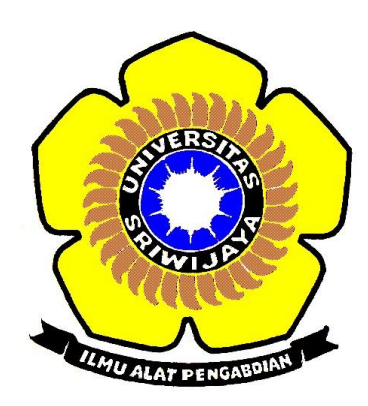

### **Disusun Oleh**

Nama : Kusuma Dwi Indriani

NIM: 09011181320017

# JURUSAN SISTEM KOMPUTER FAKULTAS ILMU KOMPUTER UNIVERSITAS SRIWIJAYA 2017

#### **EXPLOIT KIT**

*Exploit kit* merupakan kit perangkat lunak yang dirancang untuk berjalan pada server web, dengan tujuan mengidentifikasi kerentanan perangkat lunak di mesin klien yang sedang berkomunikasi. Tidak hanya mengidentifikasi *exploit kit* juga memiliki tujuan menemukan dan mengeksploitasi kerentanan untuk dapat mengupload serta mengeksekusi kode berbahaya pada klien.

Dalam proses Exploit kit hal yang dilakukan diantaranya adalah mengumpulkan informasi tentang mesin korban, menemukan kerentanan dan menentukan sesuai eksploitasi serta memberikan *malware* yang biasanya secara diam-diam pada klient. Diantara berbagai cara *exploit kit* yang ada salah satunya adalah mengintruksi melalui payload.

Hal yang dibutuhkan saat mengintruksi melalui payload adalah file payload yang telah disiapkan sebelumnya. Pada tugas kali ini hal yang dilakukan adalah menganalisa terhadap kedua file payload :

1. payload.exe

2. payload2.exe

Untuk dapat menganalisa kedua file payload tersebut mebutuhkan dua tools berupa:

- 1. ghex, hexdump, strings (linux)
- 2. ollydbg(win), ida pro(linux,win)

Adapun perintah untuk dapat melihat isi file melalui tool ghex :

#### ghex payload.exe

#### ghex payload2.exe

setelah mengetikkan perintah tersebut maka akan muncul seperti gambar 1 dan gambar 2.

|                             |                             | payload.e               | te - GHex                  |                                        | - + ×                                   |
|-----------------------------|-----------------------------|-------------------------|----------------------------|----------------------------------------|-----------------------------------------|
| File Edit View Windows Help |                             |                         |                            |                                        |                                         |
|                             | 0 00 00 00 00 00 00         | 00 00 00 00 00 00 00    | 00 00 00 00 00 00 00       | 00 00 00 00                            |                                         |
| 0001105300 00 00 00 00      |                             |                         |                            | 00 00 00 00                            |                                         |
| 0001102/00 00 00 00 00      |                             |                         |                            | 00 00 00 00                            |                                         |
|                             |                             |                         |                            | 00 00 00 00                            |                                         |
| 0001122500 00 00 00 00 0    |                             |                         |                            | 00 00 00 00                            |                                         |
|                             |                             |                         |                            | 00 00 00 00                            |                                         |
|                             |                             |                         |                            | 00 00 00 00                            | • • • • • • • • • • • • • • • • • • • • |
|                             |                             |                         |                            | 00 00 00 00                            | • • • • • • • • • • • • • • • • • • • • |
| 00011EA100 00 00 00 0       |                             |                         |                            |                                        |                                         |
|                             |                             |                         |                            | 00 00 00 00                            |                                         |
| 00011EDF00 00 00 00 0       |                             |                         |                            | 00 00 00 00                            | • • • • • • • • • • • • • • • • • • • • |
| 00011EFE00 00 00 00 0       |                             | 00 00 00 00 00 00 00 00 |                            | 00 00 00 00                            |                                         |
| 00011F1D00 00 00 00 0       |                             | 00 00 00 00 00 00 00 00 | 00 00 00 00 00 00 00 00 00 | 00 00 00 00                            |                                         |
| 00011F3C00 00 00 00 0       |                             | 00 00 00 00 00 00 00 00 | 00 00 00 00 00 00 00 00    | 00 00 00 00                            |                                         |
| 00011F5B00 00 00 00 0       |                             | 00 00 00 00 00 00 00 00 | 00 00 00 00 00 00 00 00    | 00 00 00 00                            |                                         |
| 00011F7A00 00 00 00 0       |                             | 00 00 00 00 00 00 00 00 | 00 00 00 00 00 00 00 00    | 00 00 00 00                            |                                         |
| 00011F9900 00 00 00 0       |                             | 00 00 00 00 00 00 00 00 | 00 00 00 00 00 00 00 00    | 00 00 00 00                            |                                         |
| 00011FB800 00 00 00 0       |                             | 00 00 00 00 00 00 00 00 | 00 00 00 00 00 00 00 00    | 00 00 00 00                            |                                         |
| 00011FD700 00 00 00 0       | 00 00 00 00 00 00 00        | 00 00 00 00 00 00 00 00 | 00 00 00 00 00 00 00 00    | 00 00 00 00                            |                                         |
| 00011FF600 00 00 00 0       | 00 00 00 00 00 00 4E        | 42 31 30 00 00 00 00 36 | 80 C1 4A 01 00 00 00 43    | 3A 5C 6C 6F                            | NB106JC:\lo                             |
| 0001201563 61 6C 30 5       | 6C 61 73 66 5C 72 65        | 6C 65 61 73 65 5C 62 75 | 69 6C 64 2D 32 2E 32 2E    | 31 34 5C 73 cal0\asf\r                 | elease\build-2.2.14\s                   |
| 0001203475 70 70 6F 7       | 2 74 5C 52 65 6C 65         | 61 73 65 5C 61 62 2E 70 | 64 62 00                   | upport\Rel                             | ease\ab.pdb.                            |
|                             |                             |                         | Þ                          |                                        |                                         |
| Signed 8 b                  | it: 77                      | Signed 32 bit:          | 9460301                    | Hexadecimal:                           | 4D                                      |
| Unsigned 8 b                | it: 77                      | Unsigned 32 bit         | 9460301                    | Octal:                                 | 115                                     |
| Signed 16 b                 | it: 23117                   | Float 32 bit:           | 1,325671e-38               | Binary:                                | 01001101                                |
| Unsigned 16 b               | it: 23117                   | Float 64 bit:           | 6,370661e-314              | Stream Length:                         | 8 - +                                   |
|                             | Show little endian decoding |                         |                            | Show unsigned and float as hexadecimal |                                         |
| Offset: 0x0                 |                             |                         |                            |                                        |                                         |
|                             | and the later of            |                         |                            |                                        |                                         |
| 🖳 🔜 🛃 📓 📓 HEMA              | SISKO FAS [W [Ubrary]       | paytoad.exe - G         | oc payloads - File         | m - File                               | minai ell 🕬 🖇 😹 12:37                   |
|                             |                             |                         |                            |                                        |                                         |

Gambar 1. Hasil file payload.exe menggunakan ghex

| payload2.exe-GHex - + x                                                                                                    |                                                                                                    |                                                                                                    |                                                                                                    |                                                      |  |  |  |  |
|----------------------------------------------------------------------------------------------------|----------------------------------------------------------------------------------------------------|----------------------------------------------------------------------------------------------------|----------------------------------------------------------------------------------------------------|------------------------------------------------------|--|--|--|--|
| File Edit View Windows Help                                                                                                    |                                                                                                    |                                                                                                    |                                                                                                    |                                                      |  |  |  |  |
| 000000001F3C E8 82 00 00 00 60 8<br>0000001F3C 61 7C 02 2C 20 C1C<br>00000001F3C 20 01 D3 84 91 8E<br>00000005D7 24 75 E4 58 88 582<br>00000005D5 53 51 FF E5<br>00000005D5 53 51 FF E5<br>00000005D5 54 51 FF E5<br>00000005D5 6E 67 31 20 2F 41 4<br>000000F866 6E 69 73 74 72 61 7 | 89 E5 31 C0 64 88 50 30 88 52 0C 88<br>CF 00 01 C7 E2 F2 52 57 88 52 10 88<br>E3 34 49 88 34 88 01 D6 31 FF AC C1<br>24 01 D3 66 88 0C 48 88 58 1C 01 D3<br>5A 88 12 E8 05 50A 61 80 85 82 00<br>90 FF D5 3C 06 7C 0A 80 FB E0 75 05<br>G3 20 6E 65 74 20 75 73 65 72 20 61<br>74 44 22 02 62 20 6E 65 74 20 6C<br>74 6F 72 73 20 61 74 74 61 63 68 65 | 52 14 88 72 28 0F 87 4A 4<br>4A 3C 88 4C 11 78 E3 48<br>(F 00 01 C7 38 E0 75 86<br>88 04 88 01 D0 99 44 24<br>00 00 50 68 31 88 6F 87<br>BB 47 13 72 6F 6A 00 53<br>74 74 61 63 68 65 72 20<br>72 20 2F 41 44 44 00 | 26 31 FF AC1.<br>10 D1 51 8B cal,<br>24 5B 58 61 34<br>24 5B 58 61 34<br>FF D5 8B 74 720<br>75 D5 63 60<br>47 61 6E 74 d.exe /c ne<br>20 41 64 60 inistrators | d.PO.RRr(J&1<br>RW.R.J<.L.x.H.O.<br>4.1BV.S.U.S.<br> |  |  |  |  |
| Signed 8 bit: -4                                                                                                    | Signed 32 bit:                                                                                                    | 8579324                                                                                                    | Hexadecimal:                                                                                                    | FC                                                   |  |  |  |  |
| Unsigned 8 bit: 252                                                                                                    | Unsigned 32 bit:                                                                                                    | 8579324                                                                                                    | Octal:                                                                                                    | 374                                                  |  |  |  |  |
| Signed 16 bit: -5892                                                                                                    | Float 32 bit:                                                                                                    | 1,202219e-38                                                                                                    | Binary:                                                                                                    | 11111100                                             |  |  |  |  |
| Unsigned 16 bit: 59644                                                                                                    | Float 64 bit:                                                                                                    | -1,587866e-263                                                                                                    | Stream Length:                                                                                                    | 8 - +                                                |  |  |  |  |
| Show little                                                                                                    | ttle endian decoding                                                                                                    | 🗆 S                                                                                                    | how unsigned and float as hexadecimal                                                                                                    |                                                      |  |  |  |  |
| Offset: 0x0                                                                                                    |                                                                                                    |                                                                                                    |                                                                                                    |                                                      |  |  |  |  |
| 🔟 📰 过 🗵 🔛 😫 (1) HIMASISKO 🔮                                                                                                    | 🔯 [Library] 💿 payload2.exe 📝 *TUGAS (~/D                                                                                                    | oc 🚞 payloads - File 🚞 keamanam                                                                                                    | n - File 🖪 Terminal 🛛 📓 Term                                                                                                    | ninal 🔐 🕫 🦄 🕸 12:40                                  |  |  |  |  |

Gambar 2. Hasil file payload2.exe menggunakan ghex

Terlihat dari kedua gambar diatas file ditampilkan dalam bentuk kode-kode pada blok yang menarik. Kode-kode tersebut menandakan bahwa file adalah file ODT(OpenOffice/LibreOffice Document Format). Pada kedua gambar diatas membuktikan bahwa perbedaan kode-kode hexadecimal dalam setiap setiap file. Dari kode-kode hex yang berbeda tersebut kita dapat mengklarifikasi file-file yang dianggap mencurigakan. Multimedia files terkdang memiliki perbedaan daari susunan kode hex-nya karena dipengaruhi oleh multimedia tag yang terkandung dalam badan file multimedia itu sendiri.

Sedangkan perintah untuk dapat melihat isi file melalui string

#### strings payload.exe

#### strings payload2.exe

Isi dari file palyload.exe menggunakan string ditunjukkan pada gambar 3

| !This program   | cannot | be | run | in | DOS | mode. |
|-----------------|--------|----|-----|----|-----|-------|
| Rich Desktop    |        |    |     |    |     |       |
| .text rash      |        |    |     |    |     |       |
| `.rdata         |        |    |     |    |     |       |
| @.data          |        |    |     |    |     |       |
| . rsrcDocuments |        |    |     |    |     |       |
| AH@C            |        |    |     |    |     |       |
| 8SShL@A         |        |    |     |    |     |       |
| 8AG Pictures    |        |    |     |    |     |       |
| f@?Rh           |        |    |     |    |     |       |
| h4Y@C           |        |    |     |    |     |       |
| 0?dRPORK        |        |    |     |    |     |       |

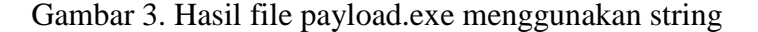

Dikarenakan menggunakan string file terlalu panjang maka pembacaan isi file di simpan dalam bentuk .txt.

| payloadskusuma - Notepad -                                                                                                    |                                                                                                    |
|----------------------------------------------------------------------------------------------------|----------------------------------------------------------------------------------------------------|
| File Edit Format View Help                                                                                                    |                                                                                                    |
| This program cannot be run in DOS mode.Rich.text'.rdata@ data.rsrcAM@CSSDL@ABGA(FgNhaV@C@YdRVHW@cHf[?9](@2PM@cAA(RhPVRQteAAKFESatt Vt:SV&G<br>0000MFHLEF@LUQAtEdh;RjxjfWhGEUQEt'.~][Ph-ffgixPh-fjaWh](hF8JHFBIPjhF8TU UPVQStb=xuxV}[Iq)PWVP6h W@t]ww_0@JAUSUVOgJW#WSJB;qtUyRQH9PhCM*35SS5555]p2[%]<br>0000MFHLEF@LUQAtEdh;RjxjfWhGEUQEt'.~][Ph-ffgixPh-fjaWh](hF8JHFBIPjhF8TU UPVQStb=xuxV}[Iq)PWVP6h W@t]ww_0@JAUSUVOgJW#WSJB;qtUyRQH9PhCM*35SS5555]p2[%]<br>0000MFHLEF@LUQAtEdh;RjxjfWhGEUQEt'.~][Ph-ffgixPh-fjaWh](hF8JHFBIPjhF8TU UPVQStb=xuxV}[Iq)PWVP6h W@t]ww_0@JAUSUVOgJW#WSJB;qtUyRQH9PhCM*35SS5555]p2[%]<br>0000MFHLEF@LUQAtEdh;RjxjfWhGEUQEt'.~][Ph-ffgixPh-fjaWh](hF8JHFBIPjhF8TU UPVQStb=xuxV}].attice_xit_AcptFilter_pinitexv_getmalargs_initexm_setu<br>eKERNEL32.dllAllocateAndInitializEidFreeSiddDVAPI32.dllWSOK32.dllWASAendKSARevKS2.32.dll_stniEmg_strdup%s: Gannot use concurrency level greater than total n<br>falled(be patient)%s[through %s:%3] Benchmarking %s %s: %s (%s)Solend request falledISend request timed outIXs %I64d %I64d % | & D;ot<br>`UuuHh_<br>isermath<br>umber o<br>seconds<br>seconds<br>ults ar<br>rrred:<br>ian=2 %s<br>/tr>     (1) / tr>     (1) / training / training / tr |

Gambar 4. Isi file payload.exe dalam .txt

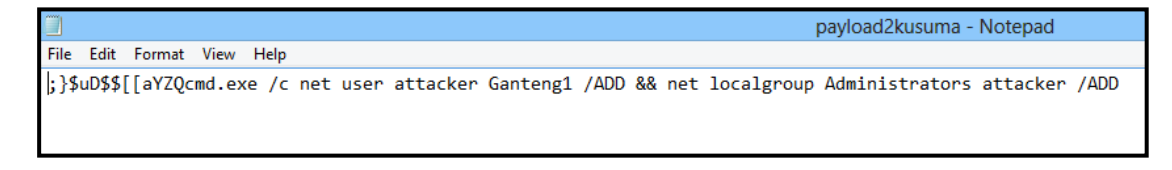

Gambar 5. Isi file payload2.exe dalam .txt

Dari hasil yang didapat pada file gambar 4 dan 5, isi file dari payload.exe serta payload2.exe yang menggunakan perintah string belum dapat dianalisa bagaimana proses kerja dan skema dikarenakan isi dari file belum terlalu jelas oleh sebab itu diperlukan pembacaan kedua file menggunakan tools lain seperti ollydbg dan ida pro.

Saat menggunakan tools ollydbg untuk melihat proses kerja kedua file banyak detail dari file tersebut dimana file payload.exe lebih banyak detail dibanding file payload2.exe.

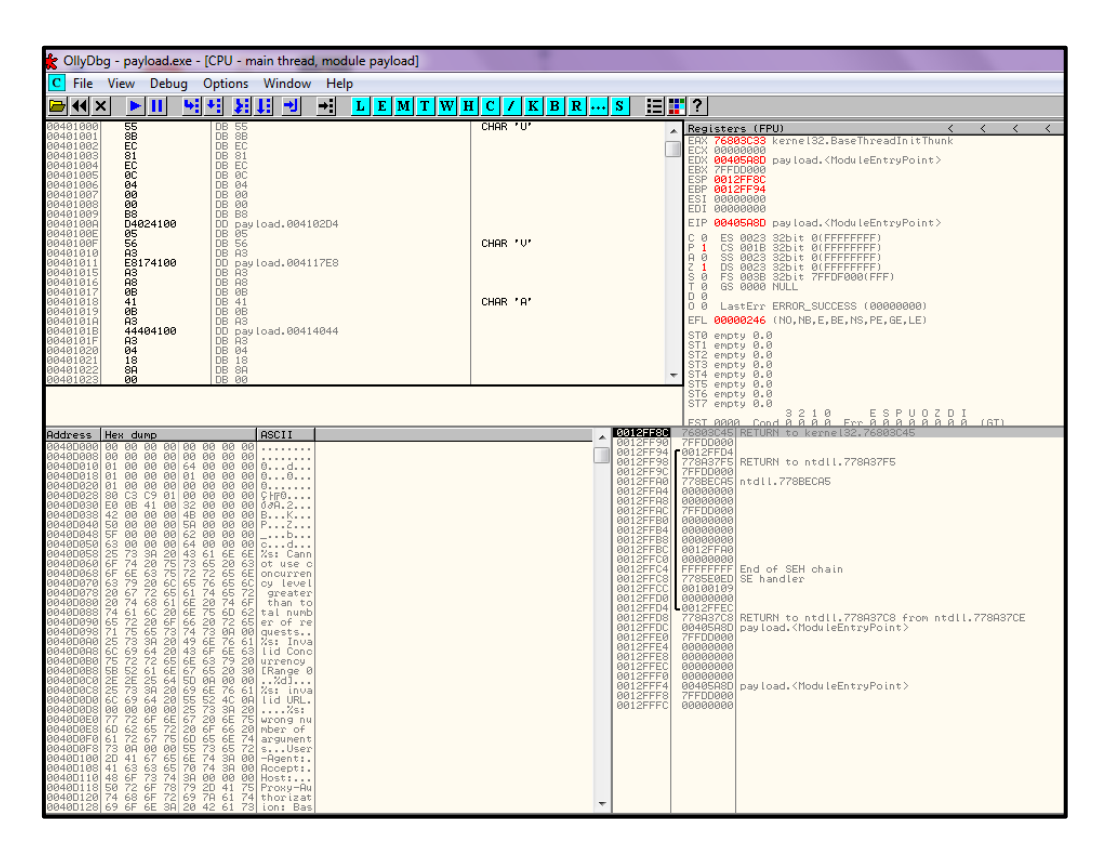

Gambar 6. Isi file payload.exe pada detail CPU

Proses kerja file payload.exe dan payload2.exe membutuhkan banyak proses dan pada detail CPU diperlihatkan secara rinci bagaimana proses kerja file payload.exe yang di proses berdasarkan hitungan biner dan dikelompokkan berdasarkan kode-kode blok yang mengandung arti tersendiri di setiap kodenya.

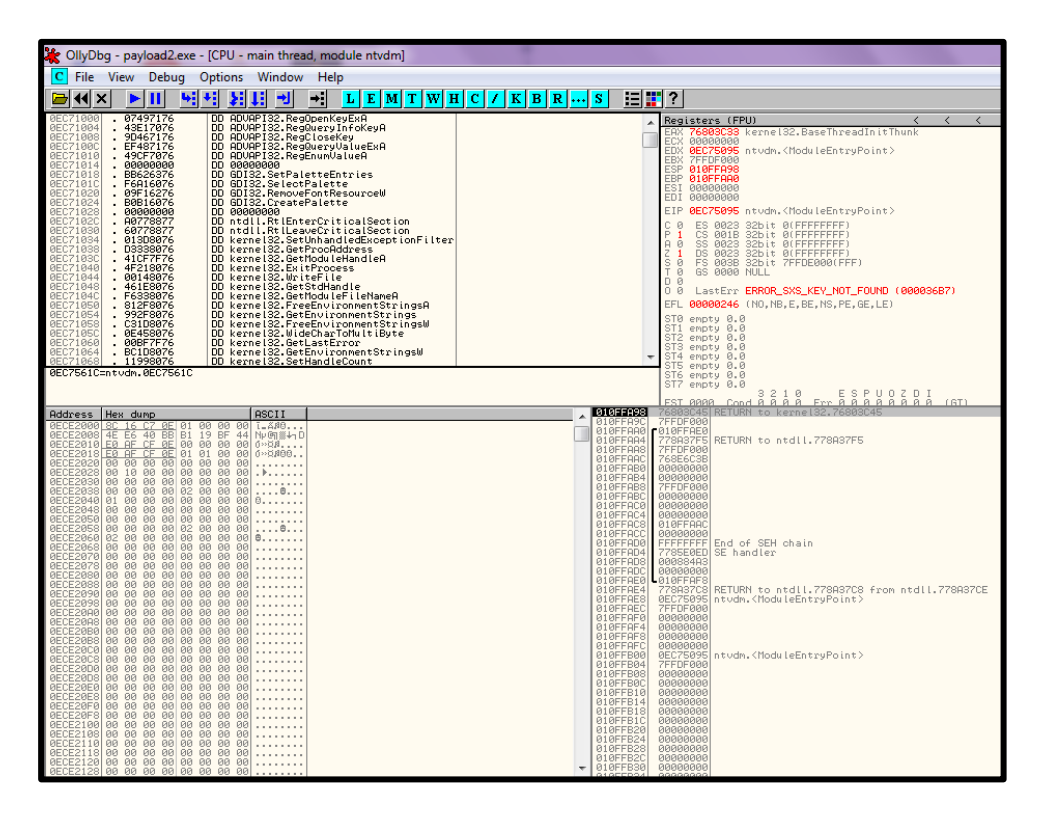

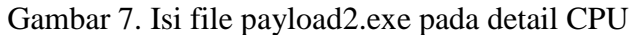

| E Executable modules  Ο Ο Σ                                                                                                    |                                                                                                    |                                                                                                    |                                                                                                    |                                                                                                    |   |  |  |  |  |
|----------------------------------------------------------------------------------------------------|----------------------------------------------------------------------------------------------------|----------------------------------------------------------------------------------------------------|----------------------------------------------------------------------------------------------------|----------------------------------------------------------------------------------------------------|---|--|--|--|--|
| Base         Size           04426060         0001           69640000         0000           69640000         0000           75040000         0000           76110000         0000           76110000         0000           7610000         0000           7610000         0000           76410000         0001           767500000         0001           767840000         0013 | e Entry<br>15000 00495020<br>07000 69641120<br>35000 76121450<br>06000 76121450<br>06000 76121450<br>07000 76222433<br>07000 76444472<br>04000 767149E5<br>19000 769D4975<br>3C000 | Name<br>payload<br>WSOCK32<br>KERNELBA<br>WS2_32<br>NSI<br>RPCRT4<br>MSVCRT<br>ADVAPI32<br>kernel32<br>sechost<br>ntdll | File version<br>2.2.14<br>6.17600.16385<br>6.17600.16385<br>6.17600.16385<br>6.17600.16385<br>6.17600.16385<br>6.17600.16385<br>6.17600.16385<br>6.17600.16385<br>6.17600.16385 | Path<br>E: \$\support   cads\payload.eve<br>C: \lindows\system32\WSOCK32.dll<br>C: \lindows\system32\WSOCK32.dll<br>C: \lindows\system32\WSC.all<br>C: \lindows\system32\WSC.all<br>C: \lindows\system32\WSC.All<br>C: \lindows\system32\WSUCRT.dll<br>C: \lindows\system32\WSUCRT.dll<br>C: \lindows\system32\WSUCRT.dll<br>C: \lindows\system32\WSUCRT.dll<br>C: \lindows\system32\WSUCRT.dll<br>C: \lindows\SYSTEM32\sechost.dll<br>C: \lindows\SYSTEM32\ntdll.dll | ^ |  |  |  |  |

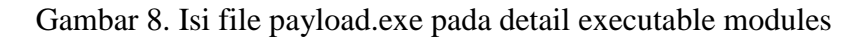

| E Execu                                                                                                    | Executable modules                                                                                                    |                                                                                                    |                                                                                                    |                                                                                                    |                                                                                                    |   |  |  |  |
|----------------------------------------------------------------------------------------------------|----------------------------------------------------------------------------------------------------|----------------------------------------------------------------------------------------------------|----------------------------------------------------------------------------------------------------|----------------------------------------------------------------------------------------------------|----------------------------------------------------------------------------------------------------|---|--|--|--|
| Base                                                                                                    | Size                                                                                                    | Entry                                                                                                    | Name                                                                                                    | File version                                                                                                    | Path                                                                                                    |   |  |  |  |
| 0EC70000<br>707D0000<br>75D0000<br>75D20000<br>75D20000<br>761F0000<br>76440000<br>7660000<br>7660000<br>76700000<br>76700000<br>76700000<br>76700000<br>769D0000<br>769F0000<br>77980000<br>77980000<br>77980000 | 000C3000<br>00003000<br>00044000<br>00044000<br>00044000<br>0004000<br>0004000<br>0004C000<br>0004C000<br>0004C000<br>0004C000<br>0004000<br>0004000<br>00044000<br>00014000<br>0001000<br>0001000<br>0001000<br>00000000 | 0EC75095<br>707D1392<br>75B35D535D7<br>761C136C<br>76222433<br>76444472<br>76609209<br>76669B86<br>767149E5<br>7677BDE4<br>76749E5<br>7677B0E4<br>76974957<br>76471601<br>7799F7C9<br>77A51355 | ntudm<br>sfc_os<br>sfc<br>NERNELBA<br>LPK<br>RPCRT4<br>msvcrt<br>GDI32<br>SHLWAPI<br>ADUAPI32<br>kernel32<br>sechost<br>SHELL32<br>ntdil<br>USER32<br>IMM32 | 6.1.7608.16385<br>6.1.7608.16385<br>6.1.7608.16385<br>6.1.0628.7601.175<br>6.1.0628.7601.175<br>6.1.7608.16385<br>7.8.7608.16385<br>7.8.7608.16385<br>6.1.7608.16385<br>6.1.7608.16385<br>6.1.7608.16385<br>6.1.7608.16385<br>6.1.7608.16385<br>6.1.7608.16385<br>6.1.7608.16385<br>6.1.7608.16385<br>6.1.7608.16385<br>6.1.7608.17514<br>6.1.7608.17514 | C: Windows>system32:Ntudn.exe<br>C: Windows:system32:Ntudn.exe<br>C: Windows:system32:NFCHdlRRE.dll<br>C: Windows:system32:NFCHdllRRE.dll<br>C: Windows:system32:NFCHd.dll<br>C: Windows:system32:NFCHd.dll<br>C: Windows:system32:NFCHd.dll<br>C: Windows:system32:NFCHd.dll<br>C: Windows:system32:NFCHdll2:<br>C: Windows:system32:NFCHdll2:<br>C: Windows:system32:NFCHdll2:<br>C: Windows:system32:NFL32:<br>C: Windows:system32:NFL32:<br>C: Windows:system32:<br>C: Windows:system32:<br>C: Windows:syste | C |  |  |  |

Gambar 9. Isi file payload2.exe pada detail executable modules

Detail Executable modules berisi bagaimana kedua file payload tersebut dijalankan. Dimana terdapat perbedaan lokasi kedua file tersebut dijalankan kecuali bahwa kedua file sama sama dijalankan pada lokasi windows\system32. Tidak hanya tempat kedua file dijalankan tetapi rincian nama dan ukuran dari file tersebut dijalankan juga tertera.

Log Data pada kedua file tidak berbeda jauh dengan detail dari executable modules dimana berisi proses yang dibuat pada sistem oleh kedua file tersebut. Akan tetapi dikarenakan isi kedua file berbeda maka prose yang terjadi pada file juga berbeda. Telihat pada detail paling bawah kedua gmabar 10 dan gambar 11 dianalisa **8 calls to known** pada payload dan **1440 calls to known** pada payload2

| L Log d                                                                                                    | lata 🕞 🗖 🕰                                                                                                    |  |
|----------------------------------------------------------------------------------------------------|----------------------------------------------------------------------------------------------------|--|
| Address                                                                                                    | Message                                                                                                    |  |
| 00405620<br>0040000<br>75640000<br>75612000<br>75612000<br>75612000<br>756440000<br>757420000<br>75740000<br>757400000<br>757400000<br>7574000000<br>75740000000000 | OllyDbg v1.10<br>File 'E: \above yload.exe'<br>New process with 10 B000022 orseted<br>Hain the Starbay load.exe'<br>Hodule C: \windows.ystem32.WSDCK22.dll<br>Hodule C: \windows.ystem32.WSDCK22.dll<br>Hodule C: \windows.ystem32.WSDCK32.dll<br>Hodule C: \windows.ystem32.WSDCK32.dll<br>Hodule C: \windows.ystem32.WSDCK12.dll<br>Hodule C: \windows.ystem32.WSDCK12.dll<br>Hodule C: \windows.ystem32.WSDCK12.dll<br>Hodule C: \windows.ystem32.WSDCK12.dll<br>Hodule C: \windows.ystem32.WSDCK12.dll<br>Hodule C: \windows.ystem32.WSDCK12.dll<br>Hodule C: \windows.ystem32.WSDCK12.dll<br>Hodule C: \windows.ystem32.WSDCK12.dll<br>Hodule C: \windows.ystem32.WSDCK12.dll<br>Hodule C: \windows.ySTEM32.exenost.dll<br>Hodule C: \windows.YSTEM32.exenost.dll<br>Hodule C: \windows.YSTEM32.exenost.dll<br>Hodule C: \windows.YSTEM32.html.dll<br>Program.entry Dollt<br>B hewristical procedures<br>B calls to know, 1 call to guessed functions |  |

Gambar 10. Isi file payload.exe pada detail Log data

| L Log d                                                                                                    | ata 🗾 🗖 🗖 🗮                                                                                                    |
|----------------------------------------------------------------------------------------------------|----------------------------------------------------------------------------------------------------|
| Address                                                                                                    | Message                                                                                                    |
| 0EC75095<br>0EC70002<br>707D0002<br>707D0002<br>755H0002<br>755H0002<br>765H0002<br>76550002<br>7650002<br>7650002<br>7650002<br>77540002<br>77590002<br>77590002<br>86C75095 | OliyDbg v1.10<br>File 'Er\%\payloads\payload2.exe'<br>New process with ID B0000804 created<br>Hain thread with ID 0000047 created<br>Hodu E C:\Windows\system32\sfc.os.DLL<br>Hodu E C:\Windows\system32\sfc.os.DLL<br>Hodu E C:\Windows\system32\sfc.dll<br>Hodu E C:\Windows\system32\sfc.dll<br>Hodu E |

Gambar 11. Isi file payload2.exe pada detail Log data

Threads menunjukkan bagaimana kedua file payload tersebut berisi status aktif dan dapat digunakan dalam mengintruksi melalui payload.

| T Threa  | ds       |            |                   |        |          |           |             | • <b>×</b> |
|----------|----------|------------|-------------------|--------|----------|-----------|-------------|------------|
| Ident    | Entry    | Data block | Last error        | Status | Priority | User time | System time | A          |
| 000007C4 | 00405A8D | 7FFDF000   | ERROR_SUCCESS (00 | Active | 32 + 0   | 0.0000 s  | 0.0156 s    |            |
|          |          |            |                   |        |          |           |             |            |
|          |          |            |                   |        |          |           |             |            |
|          |          |            |                   |        |          |           |             |            |
|          |          |            |                   |        |          |           |             |            |
|          |          |            |                   |        |          |           |             |            |
|          |          |            |                   |        |          |           |             |            |
|          |          |            |                   |        |          |           |             |            |
|          |          |            |                   |        |          |           |             |            |
|          |          |            |                   |        |          |           |             | -          |
|          |          |            |                   |        |          |           |             | -          |

Gambar 12. Isi file payload.exe pada detail Threads

| T Threa  | T Threads |            |                   |        |          |           |             |   |  |  |  |
|----------|-----------|------------|-------------------|--------|----------|-----------|-------------|---|--|--|--|
| Ident    | Entry     | Data block | Last error        | Status | Priority | User time | System time | A |  |  |  |
| 0000047C | ØEC75095  | 7FFDE000   | ERROR_SXS_KEY_NOT | Active | 32 + 0   | 0.0000 s  | 0.0156 s    |   |  |  |  |
|          |           |            |                   |        |          |           |             |   |  |  |  |
|          |           |            |                   |        |          |           |             |   |  |  |  |
|          |           |            |                   |        |          |           |             |   |  |  |  |
|          |           |            |                   |        |          |           |             |   |  |  |  |
|          |           |            |                   |        |          |           |             | - |  |  |  |
|          |           |            |                   | 1      | ·        | 1         |             |   |  |  |  |

Gambar 13. Isi file payload2.exe pada detail Threads

Detail memori map menjelaskan secara rinci skema dari file payload.exe saat di proses. Begitu rinci mulai dari alamat, ukuran file, bentuk file serta akses yang dapat dilakukan. Akan tetapi untuk file payload2.exe detail memory map tidak bisa ditampilkan.

| 🔆 OllyDi                                                                                                    | bg - paylo | ad.exe - [N                                                                                                    | lemory m                                                                                                    | ap]                                                                                                    |                                                                                                    |                                         |                                                                                                |                                |
|----------------------------------------------------------------------------------------------------|------------|----------------------------------------------------------------------------------------------------|----------------------------------------------------------------------------------------------------|----------------------------------------------------------------------------------------------------|----------------------------------------------------------------------------------------------------|-----------------------------------------|------------------------------------------------------------------------------------------------|--------------------------------|
| M File                                                                                                    | View D     | ebug O                                                                                                    | otions W                                                                                                    | /indow Help                                                                                                    | )                                                                                                    |                                         |                                                                                                |                                |
| 🕞 📢 🛛                                                                                                    | X 🕨        | 1 4 +                                                                                                    | 1 X I                                                                                                    | → →                                                                                                    | LF                                                                                                    | MT                                      | WH                                                                                             | C / K B R S 🗄 📰 ?              |
| Address                                                                                                    | Size       | Owner                                                                                                    | Section                                                                                                    | Contains                                                                                                    | Туре                                                                                                    | Access                                  | Initial                                                                                        | Mapped as                      |
|                                                                                                    |            | pay load<br>pay load<br>pay load<br>pay load<br>pay load<br>pay load<br>pay load<br>pay load<br>pay load<br>wsocks2<br>wsocks2<br>wsock | text<br>text<br>rdata<br>data<br>data<br>data<br>data<br>text<br>data<br>rsrc<br>reloc<br>reloc<br>reloc<br>reloc<br>reloc<br>data                                                                                                    | PE header<br>contains<br>stack of ma<br>stack of ma<br>per header<br>code<br>imports<br>data<br>resources<br>PE header<br>code, import<br>data<br>resources<br>resources<br>resour | L F<br>Hap<br>Priv<br>Priv<br>Map<br>Priv<br>Jimagg<br>Priv<br>Jimagg<br>Jimagg<br>Jimag | T S G G G G G G G G G G G G G G G G G G | W H I<br>Initial<br>RW<br>RR<br>RW<br>RW<br>RW<br>RW<br>RW<br>RW<br>RW<br>RW<br>RW<br>RW<br>RW | C / K B R S E R ?<br>Mapped as |
| 76288000<br>76441000<br>76441000<br>76441000<br>76441000<br>7645000<br>7678100<br>7678100<br>76771000<br>76771000<br>7677100<br>7677100<br>7677100<br>7677100<br>7677100<br>7677100<br>76877000<br>76877000<br>76877000<br>76877000<br>7687100<br>7687100<br>7687100<br>7687100<br>7687100<br>7687100<br>77840000<br>77841000<br>77840000<br>77916000<br>779160000<br>779160000<br>779160000<br>779160000<br>779160000<br>779160000<br>779160000<br>7791700000<br>779160000<br>77917000000<br>7791700000<br>77917000000<br>77917000000<br>7791700000<br>77917000000<br>77917000000<br>77917000000<br>76917000000<br>7691700000<br>76917000000<br>76917000000<br>76917000000<br>76917000000<br>76917000000<br>76917000000<br>7691700000<br>76917000000<br>76917000000<br>7691700000<br>76917000000<br>76917000000<br>76917000000<br>76917000000<br>76917000000<br>76917000000<br>76917000000<br>76917000000<br>76917000000<br>76917000000<br>7791600000<br>7791600000<br>7791600000<br>7791600000000000000000000000000000000000 |            | RPCRT4<br>MSUCRT<br>MSUCRT<br>MSUCRT<br>MSUCRT<br>MSUCRT<br>MSUCRT<br>MSUCRT<br>MSUCRT<br>ADUAPIS2<br>ADUAPIS2<br>kernel32<br>kernel32<br>ker                                                                            | .rsrc<br>.reloc<br>.text<br>.data<br>.rsrc<br>.reloc<br>.text<br>.data<br>.rsrc<br>.text<br>.data<br>.rsrc<br>.text<br>.data<br>.rsrc<br>.text<br>.data<br>.rsrc<br>.text<br>.data<br>.rsrc<br>.reloc<br>.text<br>.data<br>.rsrc<br>.reloc<br>.text<br>.data<br>.rsrc<br>.reloc<br>.text<br>.data<br>.rsrc<br>.reloc<br>.text<br>.data<br>.rsrc<br>.reloc<br>.text<br>.data<br>.rsrc<br>.reloc<br>.text<br>.data<br>.rsrc<br>.reloc<br>.text<br>.data<br>.rsrc<br>.reloc<br>.text<br>.data<br>.rsrc<br>.reloc<br>.text<br>.data<br>.rsrc<br>.reloc<br>.text<br>.data<br>.rsrc<br>.reloc<br>.text<br>.text<br>.text<br>.text<br>.text<br>.text<br>.text<br>.text<br>.text<br>.text<br>.text<br>.reloc<br>.text<br>.text<br>.text<br>.reloc<br>.text<br>.text<br>.reloc<br>.text<br>.text | resources<br>relocations<br>PE header<br>code, import<br>deta<br>relocations<br>PE header<br>code, import<br>data<br>resources<br>relocations<br>PE header<br>code, import<br>deta<br>resources<br>relocations<br>PE header<br>code, import<br>data<br>resources<br>relocations<br>PE header<br>code, export<br>data<br>resources<br>relocations                                                                                                    | Imaggguna and an an an an an an an an an an an an an                                                                                                    | 2                                       | RWE<br>RWE<br>RRWE<br>RRWE<br>RRWE<br>RRWE<br>RRWE<br>RRWE<br>R                                |                                |

Gambar 14. Isi file payload.exe pada detail memory map

Penggunaan tool ollydbg terlihat begitu detail dalam mendeskripsikan bagaimana isi dari file payload.exe dan payload2.exe. Detail yang ditampilkan berupa CPU, executable modules, Log data, Threads, dan memory map. Tools ini menampilkan proses dan skema kedua file dengan begitu baik.

sedangakan isi file dengan menggunakan tools ida pro seperti gambar 15 dan seterusnnya. Untuk keterangan pada gambar isi hampir sama pada saat menggunakan tools ollydbg.

| 🗐 IDA View-A                                                                    | Hex View-A           | 🗎 Exports                                                                                                    | 🛱 Imports                                                                                                    | Names                     |
|---------------------------------------------------------------------------------|----------------------|----------------------------------------------------------------------------------------------------|----------------------------------------------------------------------------------------------------|---------------------------|
| 56<br>56<br>56<br>56<br>56<br>56<br>56<br>56<br>56<br>56<br>56<br>56<br>56<br>5 | eg000 ;<br>eg000 ; + | is generated by<br>ht (c) 2010 by H<br>Licens<br>: 5148D815F3<br>: C:\payload<br>MS-DC<br>ess: 1000h Rang<br>3<br>odel<br>pe:<br>segment byte ;<br>sume c:<br>g 1<br>sume es:nothing | 0 The Interactiv<br>lex-Rays SA, <s<br>red to: Freeward<br/>65<br/>ge: 10100h-<br/>gu<br/>g, ss:nothing, de</s<br> | e Disa<br>suppo<br>e vers |

Gambar 15. Isi file payload2.exe menggunakan ida pro

| 🗐 IDA View-A                                                                                                    | 🔛 Hex View-A                                                                                                    | 🗎 Exports                                                                                                    |
|----------------------------------------------------------------------------------------------------|----------------------------------------------------------------------------------------------------|----------------------------------------------------------------------------------------------------|
| seg000:         E 8 0 0 (           seg000:         5 0 8 5 1 8           seg000:         5 0 8 5 1 8           seg000:         1 8 4 3 8 4           seg000:         1 8 4 3 8 4           seg000:         1 8 4 3 8 4           seg000:         0 C 8 4 1 8           seg000:         C 0 0 0 C 3           seg000:         E 5 8 5 2 0           seg000:         E 5 8 5 2 0           seg000:         E 5 8 5 2 0           seg000:         E 5 8 5 2 0           seg000:         E 5 8 5 2 0           seg000:         E 5 8 5 2 0           seg000:         E 5 8 5 2 0           seg000:         E 5 8 5 2 0           seg000:         E 5 5 5 8 1           seg000:         B 9 F C 3           seg000:         2 6 2 6 6 7           seg000:         2 6 2 6 6 7           seg000:         2 6 2 6 6 7           seg000:         4 4 2 2 2 2           seg000:         7 6 7 7 2 4           seg000:         6 7 7 2 6 7           seg000:         4 0 | 068 E3C68538<br>372 0B423FA3<br>C0 0CEF5585<br>17 E40C5852<br>34 8380C3FA<br>E7 F07F3727<br>DC6 8048510D<br>842 2555555<br>E8 56088B00<br>842 2556556<br>E8 56088B00<br>842 256556<br>E8 56088B00<br>842 25656666<br>E8 56088B00<br>842 256555<br>E8 56088B00<br>842 25656666<br>E8 56088B00<br>842 25656666<br>E8 56088B00<br>842 25656666<br>E8 56088B00<br>842 255656666<br>E8 56088B00<br>842 255656666<br>E8 56088B00<br>856 6662776<br>E8 56066666<br>E8 56067776<br>E8 5666772244 | 3 ib'eÕ1+<br>3 ib'eÕ1+<br>3 ah* Ä(<br>2 +iJ <il⊲xč<br>3 iÕ:liĭ4ï<br/>3 iÕ:liĩ4ï<br/>3 iÕ:liĩ4ï<br/>3 iÕ:liĩ4ï<br/>3 iÕ:liĩ4ï<br/>3 iõ:liĩ4ï<br/>4 ôcØ i&lt;-Iǹ<br/>2 iiroj.S icm<br/>5 /c net use<br/>4 oker Gant<br/>5 DD &amp;&amp; nel<br/>7 roup Admi<br/>4 ors attack<br/>C</il⊲xč<br> |

Gambar 16. Isi file payload2.exe menggunakan ida pro

| 🗐 IDA View-A 📓 Hex View-A 🏥 Exp | ports 🔀 Imports | N Names ႃ 🧃 Fu |
|---------------------------------|-----------------|----------------|
| Name                            | Address         | Ordinal        |
| 🏦 start                         | 00010100        |                |
|                                 |                 |                |

Gambar 17. Isi file payload2.exe menggunakan ida pro

| 🖞 IDA View-A 🛛 🛗 Hex View-A 🎽 Exports 🔀 Imports N Names 🍡 Funct |                   |                                 |                                           |                                                     |                                                             |  |  |
|-----------------------------------------------------------------|-------------------|---------------------------------|-------------------------------------------|-----------------------------------------------------|-------------------------------------------------------------|--|--|
| Ordinal                                                         | Name              |                                 |                                           |                                                     | Library                                                     |  |  |
|                                                                 |                   |                                 |                                           |                                                     |                                                             |  |  |
|                                                                 |                   |                                 |                                           |                                                     |                                                             |  |  |
|                                                                 |                   |                                 |                                           |                                                     |                                                             |  |  |
|                                                                 | -A 🔛 H<br>Ordinal | -A 📰 Hex View-A<br>Ordinal Name | -A 🕅 Hex View-A 🎦 Exports<br>Ordinal Name | -A 🔛 Hex View-A 🎦 Exports 🛱 Imports<br>Ordinal Name | -A 📰 Hex View-A 🎦 Exports 🔀 Imports N Names<br>Ordinal Name |  |  |

Gambar 18. Isi file payload2.exe menggunakan ida pro

| 🖹 IDA View-A 🛛 🛗 Hex View-A  🏥 Exports | 🛱 Imports | Names |
|----------------------------------------|-----------|-------|
| Name                                   | Address   | Ρ.    |
| C start                                | 00010100  | P     |
|                                        |           |       |
|                                        |           |       |

Gambar 19. Isi file payload2.exe menggunakan ida pro

| IDA View-A 🔛 Hex View-A 🎦 Exports | 🛱 Imports | Names    | 👔 Functions | ч., P | Strin | gs | ß | Stru | cture: | s <b>E</b> 1 | n Enums |
|-----------------------------------|-----------|----------|-------------|-------|-------|----|---|------|--------|--------------|---------|
| Function name                     | Segment   | Start    | Length      | R     | F     | L  | S | В    | T      | -            |         |
| *∭sub_10186                       | seg000    | 00000186 | 00000002    | R     |       |    |   |      |        |              |         |

Gambar 20. Isi file payload2.exe menggunakan ida pro

| IDA View   | A 🔛 Hex V | iew-A | 🛍 Exports 🛱 Imports N Names 🎦 Functions "" Strings 🐧 Structures          |
|------------|-----------|-------|--------------------------------------------------------------------------|
| Address    | Length    | Туре  | String                                                                   |
| "" seg000: | 0000005A  | С     | cmd.exe /c net user attacker Ganteng1 /ADD && net localgroup Administrat |

Gambar 21. Isi file payload2.exe menggunakan ida pro

| 🖹 IDA View-A 🛛 🕮 Hex View-A р Exports 🔀 Imports 🛛 Names 🍞 Functions 📟 Strings                               | 🖇 Structures |
|----------------------------------------------------------------------------------------------------|--------------|
| 📓 🗟 🗙 🖊 🖽 📅                                                                                                 |              |
| Ins/Del : create/dele<br>D/A/* : create structure membe<br>N : rename structure or st<br>U : delete structu |              |

Gambar 22. Isi file payload2.exe menggunakan ida pro

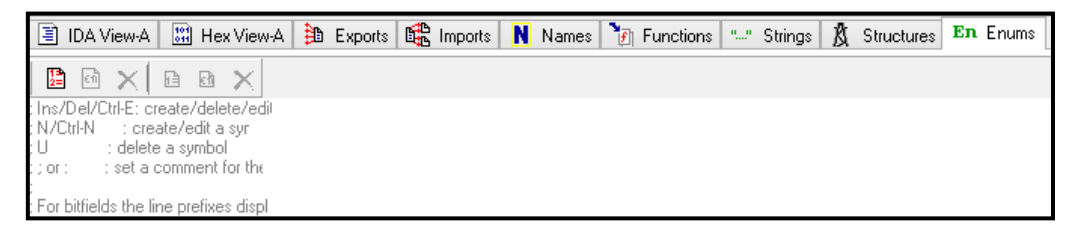

Gambar 23. Isi file payload2.exe menggunakan ida pro